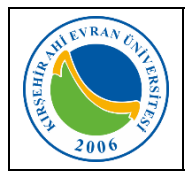

| Doküman No       | KL – 011   |
|------------------|------------|
| İlk Yayın Tarihi | 28.02.2022 |
| Revizyon Tarihi  |            |
| Revizyon No      |            |
| Sayfa            | 1/2        |

## VPN Ayarları Nasıl Yapılır?

İnternet üzerinden şifreli ve güvenli veri iletişimi sağlamak için düşünülmüş ve ağlara güvenli bir şekilde erişimde kullanılan teknoloji olan VPN (Virtual Private Network – Sanal Özel Ağ) kullanılarak Üniversitemiz ağına kampüs dışından erişerek, bağlantınızı güvenli bir şekilde gerçekleştirebilirsiniz. VPN bağlantısı ile sadece iç ağda erişilebilen uygulamalara (EBYS masaüstü uygulaması, kütüphane kaynakları vb.) kurum dışından da erişilebilecektir. Söz konusu bağlantının nasıl sağlanacağı hususu aşağıda yer almaktadır.

## A. VPN UYGULAMASININ KURULUMU:

2. Giriş yaptıktan sonra *hangi işletim sistemini* 

 https://vpn.ahievran.edu.tr adresindeki formda yer alan Kullanıcı adı ve şifreniz yazarak giriş yapınız. Kullanıcı adı ve şifre, personellerimizin kurumsal e-posta hesaplarındaki kullanıcı adı ve şifresidir. (Örnek: ali.ozer@ahievran.edu.tr)

| WRAN CA ERSTE<br>MUSHIT |  |  |  |
|-------------------------|--|--|--|
| KAEÜ VPN Portal Sistemi |  |  |  |
| Kullanıcı Adınız        |  |  |  |
| Şifreniz                |  |  |  |
| LOG IN                  |  |  |  |

## KAEÜ VPN Portal Sistemi

Download Windows 32 bit GlobalProtect agent Download Windows 64 bit GlobalProtect agent Download Mac 32/64 bit GlobalProtect agent

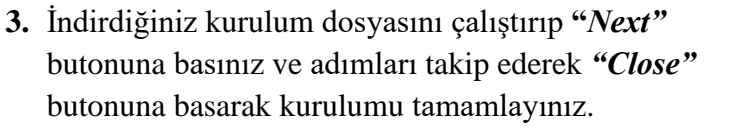

kullanıyorsanız ona uygun kurulum paketini indiriniz.

Bu adımlar, bilgisayarınıza VPN uygulaması kurulumu için *bir kez* yapılması gereken adımlardır.

## **B. VPN BAĞLANTISININ YAPILMASI:**

 Bilgisayarınıza VPN Uygulaması kurulduktan sonra Üniversitemiz Ağına Bağlanmak istenildiği her seferinde; Başlat menüsü üzerinden arama yaparak "GlobalProtect" uygulamasını çalıştırınız.

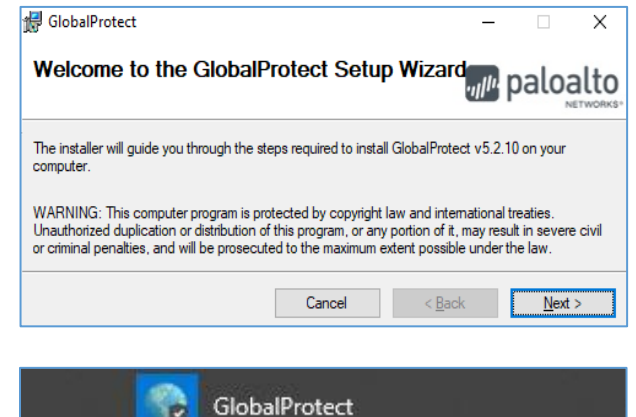

PanGPSupport

GlobalProtect

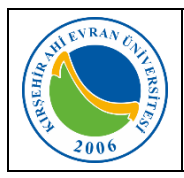

| Doküman No       | KL – 011   |
|------------------|------------|
| İlk Yayın Tarihi | 28.02.2022 |
| Revizyon Tarihi  |            |
| Revizyon No      |            |
| Sayfa            | 2/2        |

Do not show the a

- 2. Gelen pencereye *"vpn.ahievran.edu.tr"* server adını yazıp *"Connect"* butonuna basınız.
- **3.** Açılan pencerede *"Kullanıcı Adı"* ve *"Şifrenizi"* yazıp *"Sign In"* butonuna basınız. (Personel için örnek: ali.ozer@ahievran.edu.tr)
- **4.** Bağlantı tamamlanmış, Kırşehir Ahi Evran Üniversitesi network ağına uzaktan erişiminiz sağlanmıştır.

VPN bağlantısını "*Disconnect*" butonuna basarak kesebilirsiniz.

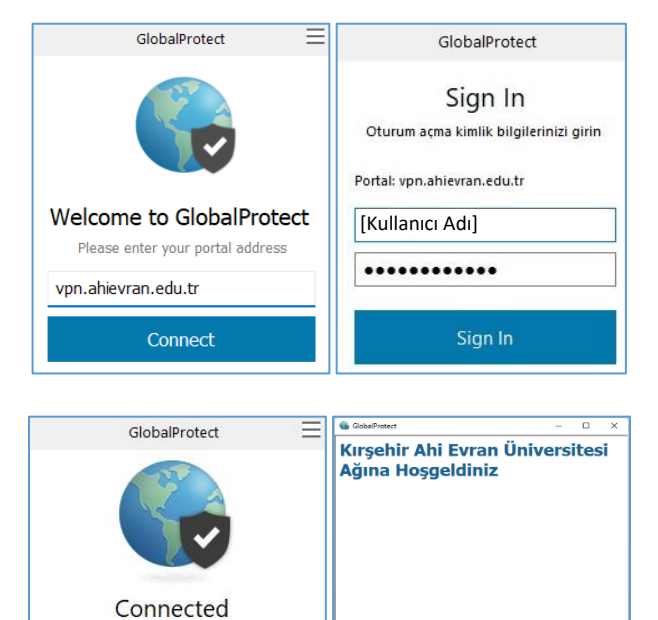

Your connection has been secured